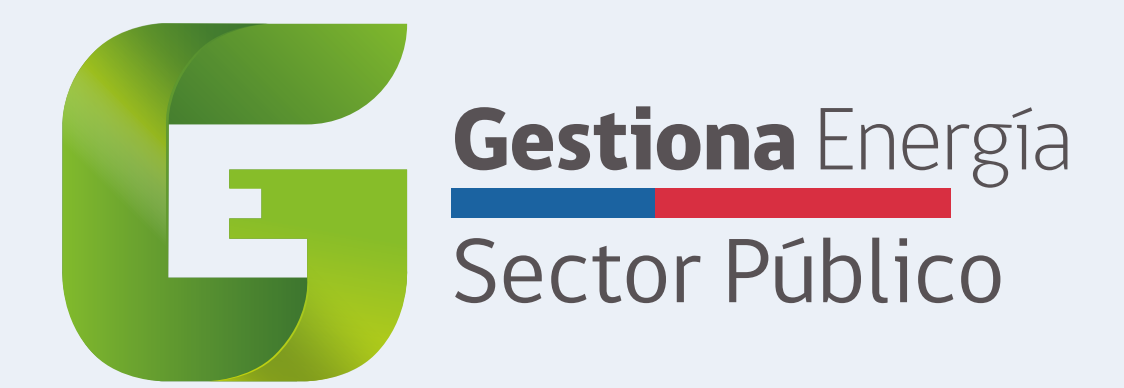

# Guía para el levantamiento

# Módulo Diseño Pasivo

Ante cualquier consulta debes contactarte con la red Gestiona Energía Sector Público mediante http://soporte.gestionaenergia.cl/

La **Guía de levantamiento** de datos del **Módulo Diseño Pasivo**, busca apoyar y orientar a los gestores energéticos que no tengan conocimientos previos en construcción civil o arquitectura, completar los 4 pasos del módulo, entregando de manera sencilla las terminologías, conceptos asociados, características del edificio y sus componentes.

En la siguiente sección encontrará el detalle de los siguientes pasos:

- 1. Identificación del edificio
- 2. Emplazamiento
- 3. Materialidad y aislación
- 4. Archivos adjuntos

Se debe tener presente que este módulo busca caracterizar la envolvente de una **estructura física completa**, por lo que se deben cargar los datos de todo el edificio o instalación, independiente que su servicio utilice parcial o totalmente el inmueble.

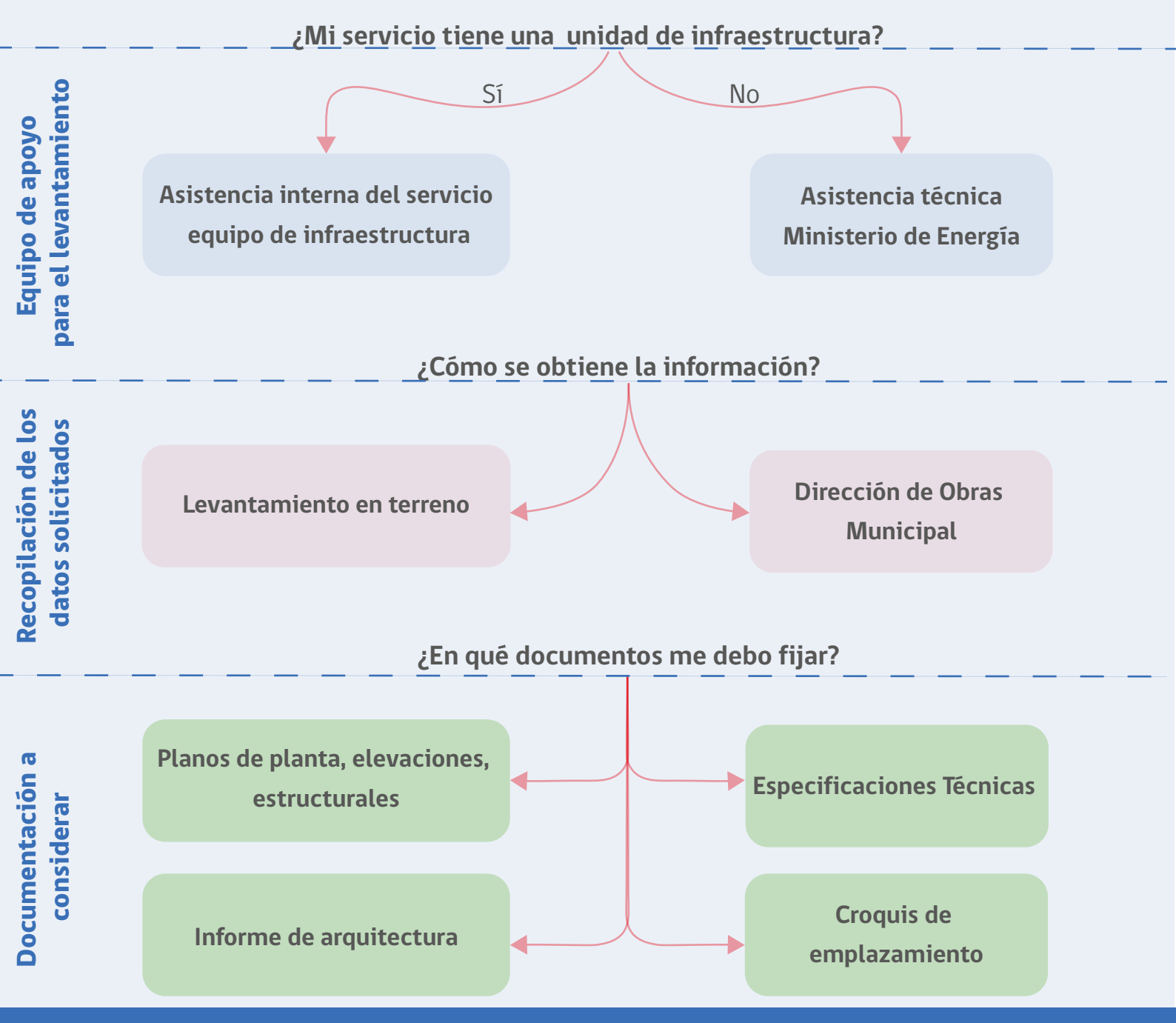

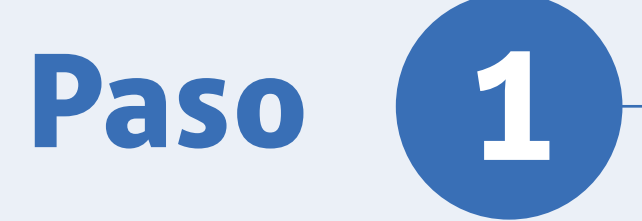

# Identificación del edificio

# Ubicación

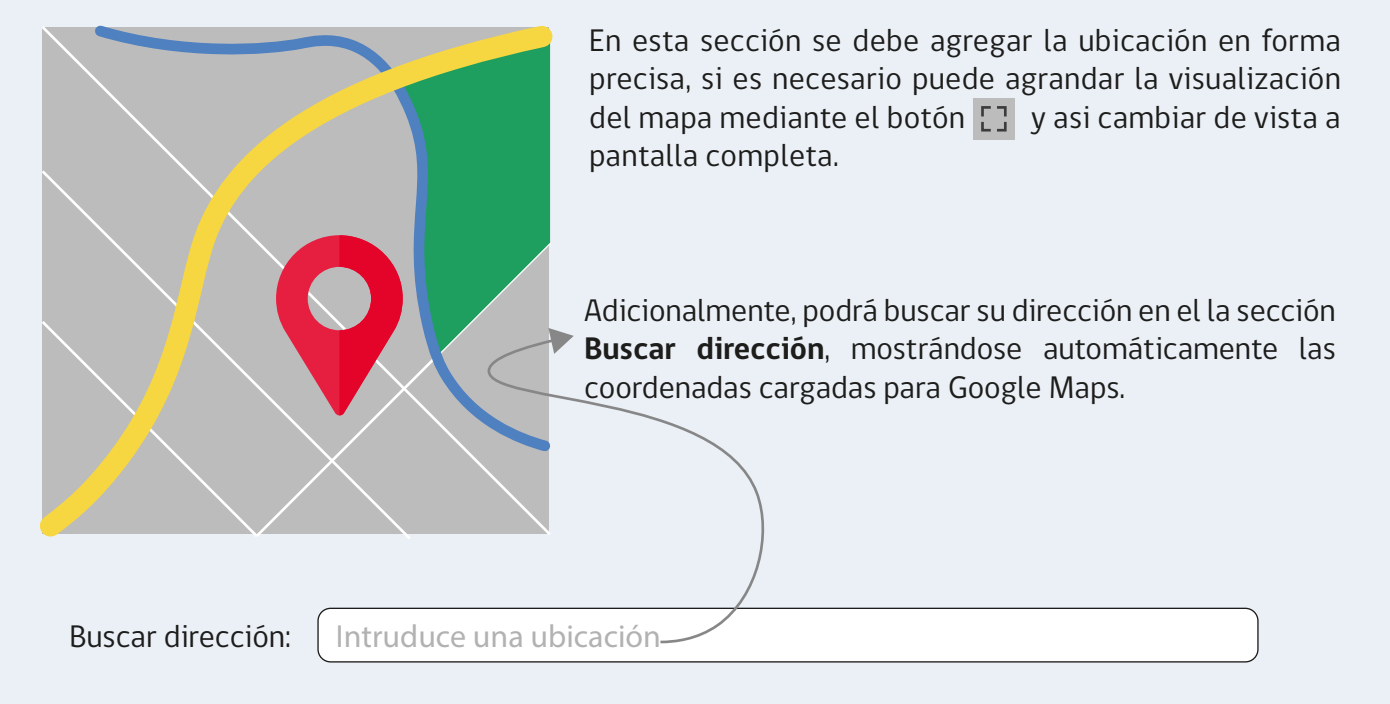

# General

## Tipo de agrupamiento

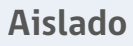

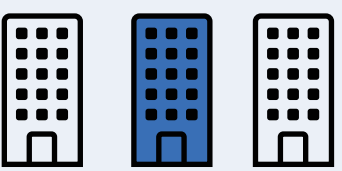

Edificaciones separada de los deslindes.

#### Pareado

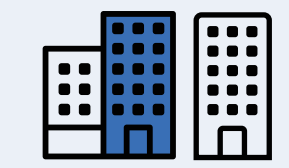

Edificaciones con un deslinde lateral común, manteniendo una misma línea de fachada, altura y longitud de pareo.

#### Continuo

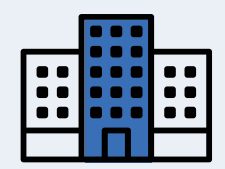

Edificaciones con ambos deslindes laterales opuestos o concurrentes en contacto con otras, manteniendo un mismo plano de fachada.

## <u>Entorno</u>

#### Rural

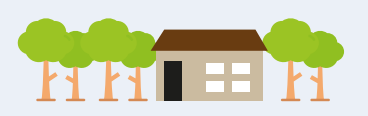

Edificaciones ubicadas fuera del Instrumento de Planificación Territoral

#### Semiurbano

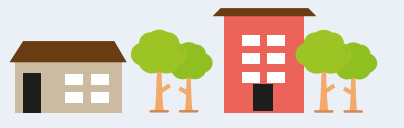

Edificaciones ubicadas fuera o cerca del límite urbano, pero en los límites del instrumento de planificación territorial.

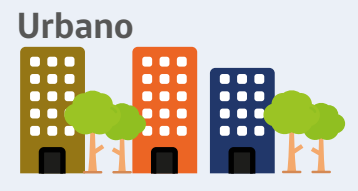

Edificaciones ubicadas dentro del Instrumento de Planificación Territoral.

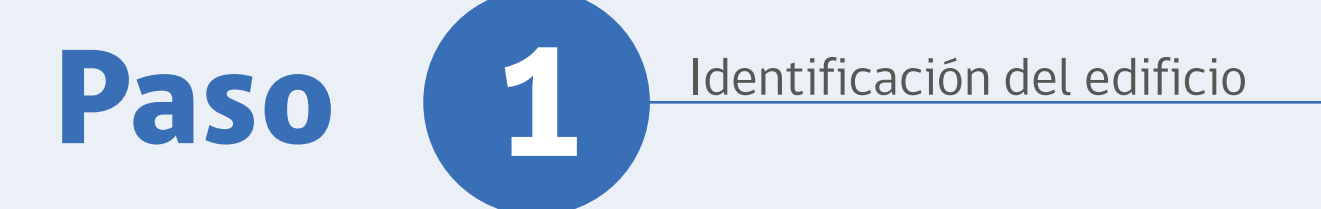

# Pisos del Edificio

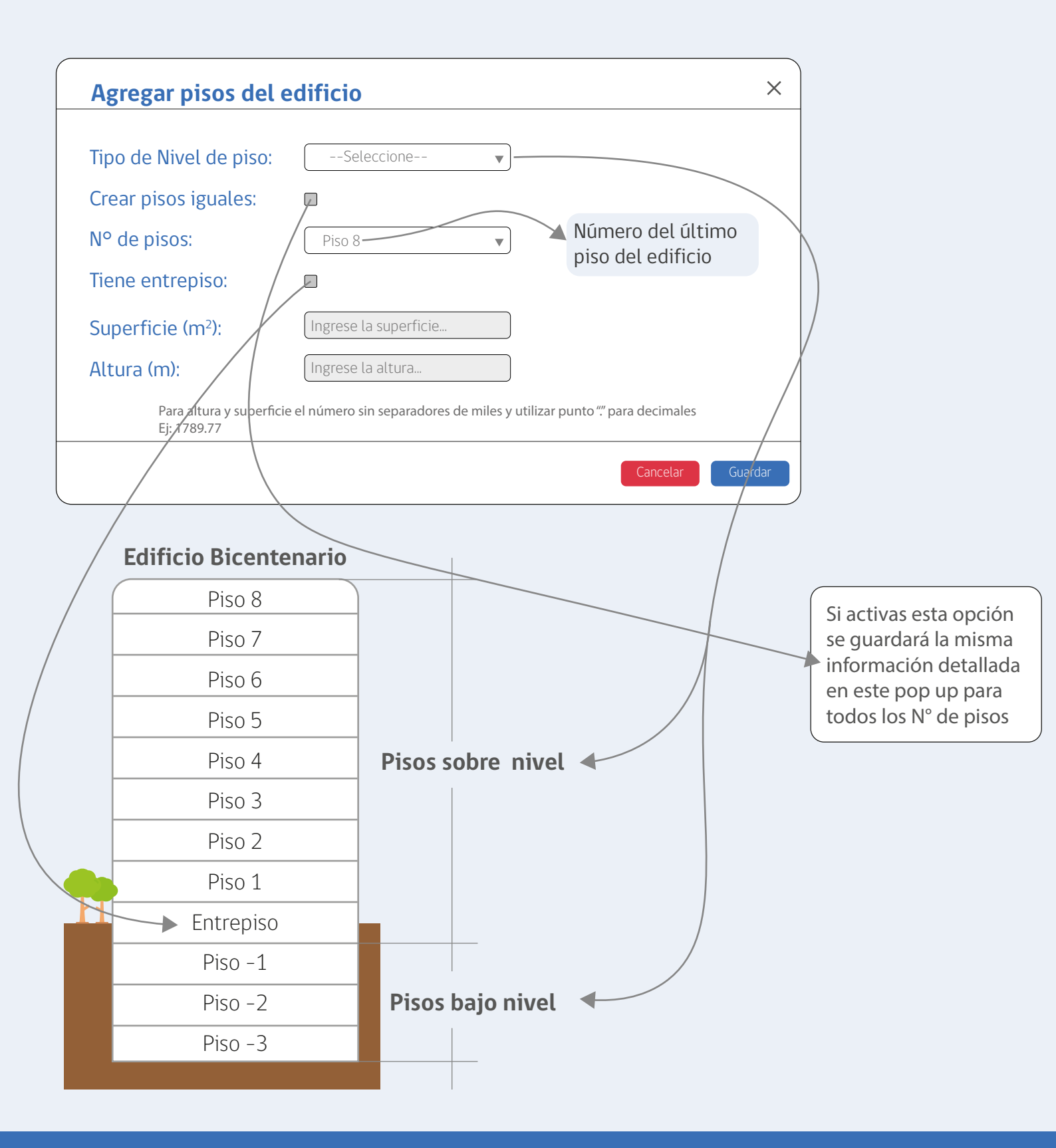

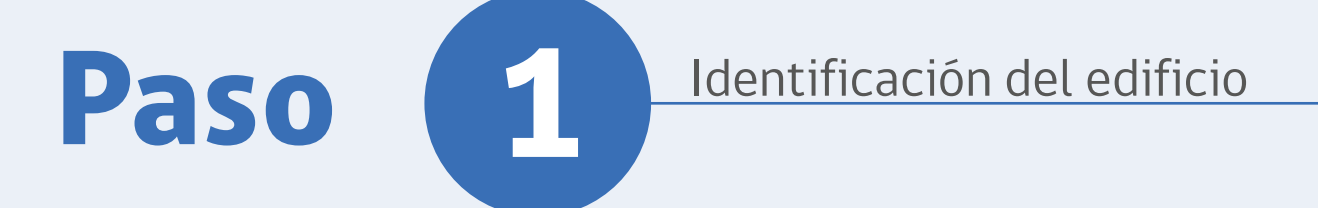

# Pisos del Edificio

b

| Agregar pisos del e                     | edificio ×                                                                                                    |
|-----------------------------------------|----------------------------------------------------------------------------------------------------|
| Tipo de Nivel de piso:                  | Seleccione                                                                                                    |
| Crear pisos iguales:                    |                                                                                                    |
| Nº de pisos:                            | Piso 8                                                                                                    |
| Tiene entrepiso:                        |                                                                                                    |
| Superficie (m <sup>2</sup> ):           | Ingrese la superficie                                                                                                    |
| Altura (m):                             | Ingrese la altura                                                                                                    |
| Para altura y superficie<br>Ej: 1789.77 | e el número sin separadores de miles y utilizar punto "" para decimales                                                                                                    |
|                                         | Cancelar Guardar                                                                                                    |
| Area Util                               | Superficie (m2):<br>Esta es calculada considerando los límites interiores de los muros<br>exteriores o perimetrales.<br>Los tabiques o divisiones interiores se deben contar como super-<br>ficie útil, así como los espacios vacíos provocados por dobles<br>alturas o escaleras. |
| a<br>a                                  | Altura (m)                                                                                                    |

La altura del nivel se define con el objetivo de identificar el volumen de aire a climatizar, por lo que se debe señalar la altura libre interior.

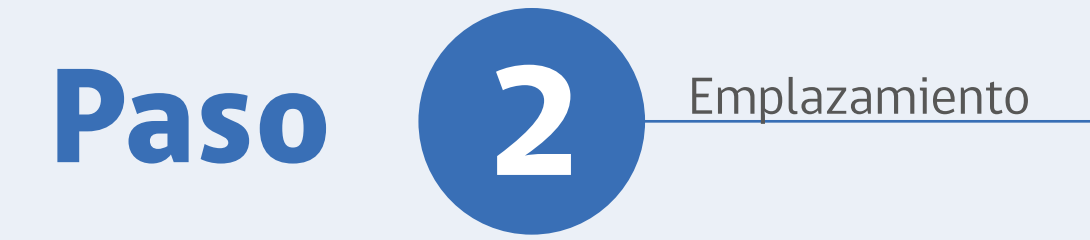

# Dibujo de muros exteriores

Debe dibujar en sentido horario el perímetro de su edificio.

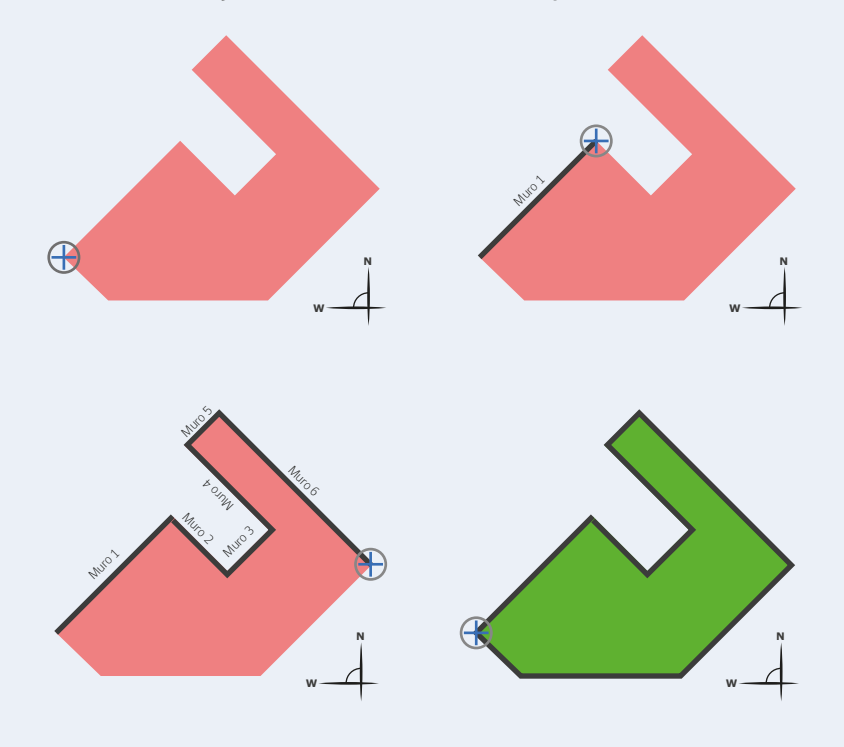

Debe utilizar el visor de Google Maps para dibujar su edificio.

**1.** Dar clic  $\bigoplus$  en una esquina inicial cualquiera del edificio

**2.** En sentido horario **C** marcar el punto siguiente, construyendo así el **Muro 1**.

**3.** Marcar todos los puntos siguientes para completar el polígono.

**4.** Cerrar el poligono completando así todos las muros del edificio.

# Dimensión de muros

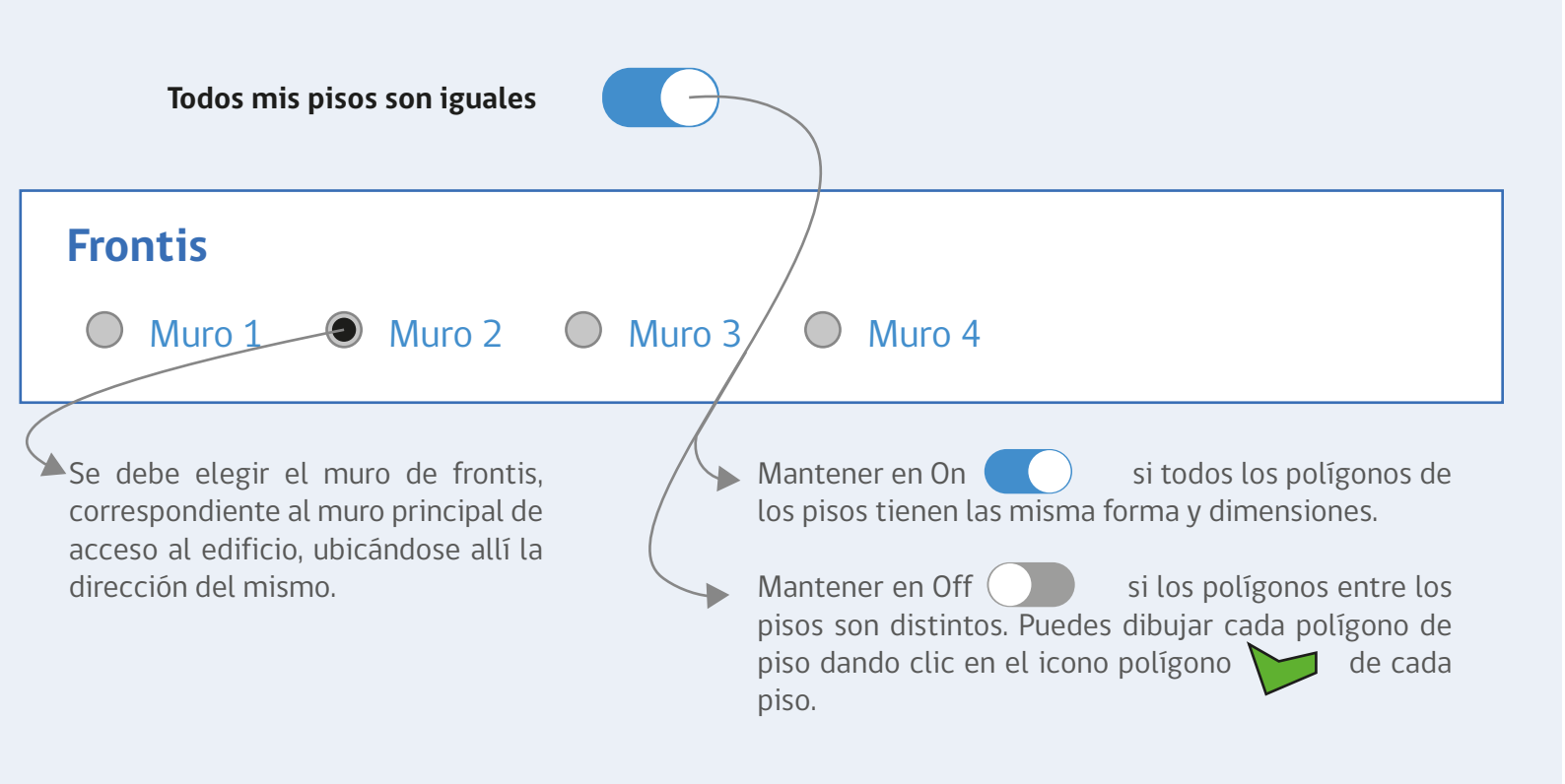

Módulo Diseño Pasivo

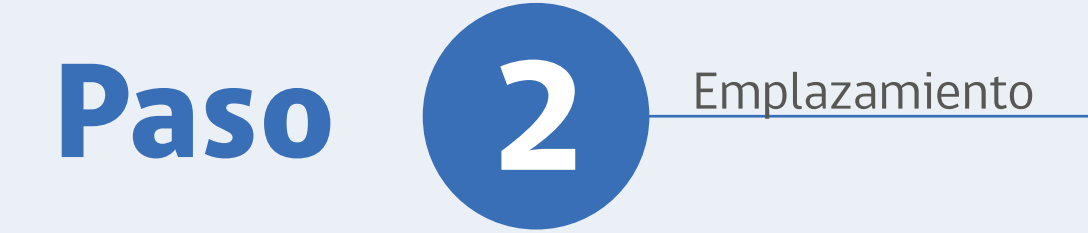

# Dimensión de muros

Campos rellenados automáticamente luego de dibujar el polígono.

# Piso 1

| N° de muro | Azimut  | Orientación | Largo | Tipo de muro |
|------------|---------|-------------|-------|--------------|
| Muro 1     | -40,91° | Noroeste    | 13,56 | Muro externo |
| Muro 2     | 48,61°  | Noroeste    | 21,48 | Muro externo |
| Muro 3     | 161,63° | Sur         | 25,16 | Muro externo |

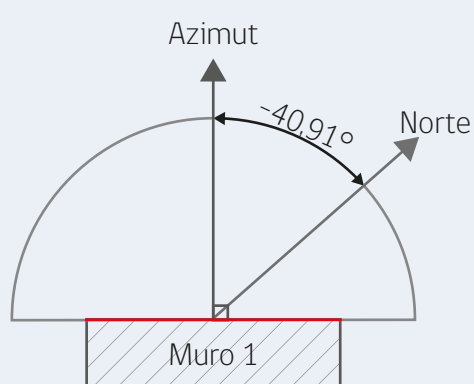

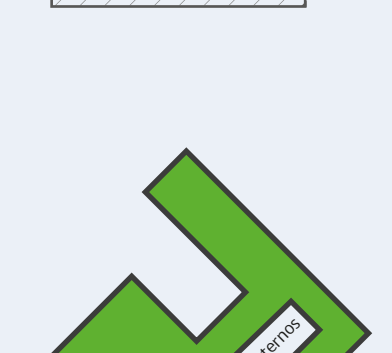

#### N° de muro

Numeración de los muros creados en el dibujo del polígono según orden de creación.

#### Azimut

Es el ángulo formado en el plano horizontal entre la perpendicular (normal) del muro con el norte geográfico.

Va en el sentido de las agujas del reloj y considera un valor de O para el norte, positivo para el este y negativo para el oeste.

#### Orientación

Esta variable depende del azimut y define si es un ángulo Norte, Este, Sur, Oeste y sus mixturas.

#### Largo

Corresponde a la distancia del muro en metros.

#### Tipo de Muro

Dependiendo de la distribución del edificio, el polígono podría tener solo muros externos o ambos:

**1. Muro Externo:** Corresponden a muros hacia el exterior y se dibujan en sentido horario

**2. Muro Interno:** Corresponden a patios interiores del edificio y se dibujan en sentido anti-horario

| B Materialidad y Ai | slación            |
|---------------------|--------------------|
| Tipo de aislación   | Datos<br>numéricos |
|                     | Básico Avanzado    |
| Aislación           |                    |
|                     | Aislación          |

#### Solución constructiva

En el nivel Básico se debe elegir la solución constructiva predominante para los pisos del edificio.

#### Tipo de Aislación

En el nivel Básico se debe elegir la aislación predominante y su espesor (mm) de los pisos del edificio.

Próximamente existirá un nivel Avanzado en el cual se podrán definir uno o varios tipos de materialidad y aislación de piso en cada nivel.

| Muros                                                                                                    |                                                                                                    | Básico Avanzado                                                                                                    |
|----------------------------------------------------------------------------------------------------|----------------------------------------------------------------------------------------------------|----------------------------------------------------------------------------------------------------|
| Solución constructiva                                                                                                 | Aislación                                                                                                    | Espesor total<br>Muro:<br>Cm                                                                                                    |
| <b>Solución constructiva</b><br>Considera la estructura y termina-<br>ción de los muros exteriores o<br>perimetrales. | <b>Aislación muros:</b><br>En el nivel Básico se debe elegir la<br>aislación predominante y el espe-<br>sor total (mm) de de la aislación<br>ubicada en los muros exteriores o<br>perimetrales. | <b>Espesor muro:</b><br>Se debe espcecificar el grosor de<br>los muros externos del edificio,<br>considerando sus terminaciones<br>(estuco, enlucido, papel mural,<br>cerámica, enchape, tinglado de<br>madera, etc.) y también la aisla-<br>ción. |

Próximamente existirá un nivel Avanzado en el cual se podrán definir uno o varios tipos de materialidad y aislación de muros en cada nivel.

# Materialidad y Aislación Paso Datos Materialidad Tipo de aislación numéricos Avanzado Ventanas Tipo de cierre: Tipo de vidrio • Tipo de marco: ◄ Porcentaje de 50 % Ventanas:

#### Tipo de vidrio ventanas:

En el nivel Básico se debe elegir la el tipo de vidrio predominante de las ventanas del edificio y el espesor de las mismas. Los cuales son vidrio simple o vidrio doble hermético con o sin Low-E o Low-E+.

#### Tipo de cierre:

En el nivel Básico se debe escoger el tipo de cierre de cierre predominante, el cual puede ser ventana fija, corredera, de abatir, guillotina y proyectante.

#### Tipo de marco:

En el nivel Básico se debe escoger el tipo de de marco predominante, el cual puede ser ventana madera, PVC, Aluminio, Aluminio MRT y fierro (acero).

#### Porcentaje de ventanas:

En el nivel Básico se debe escoger el porcentaje de ventanas promedio de los muros el cual va de 0 a 100%. Esta funcionalidad espera levantar a groso modo la cantidad de metros cuadrados (m<sup>2</sup>) de ventana presente en los muros.

# Paso

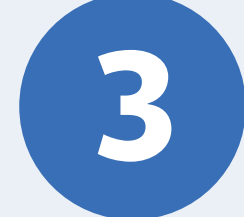

# Materialidad y Aislación

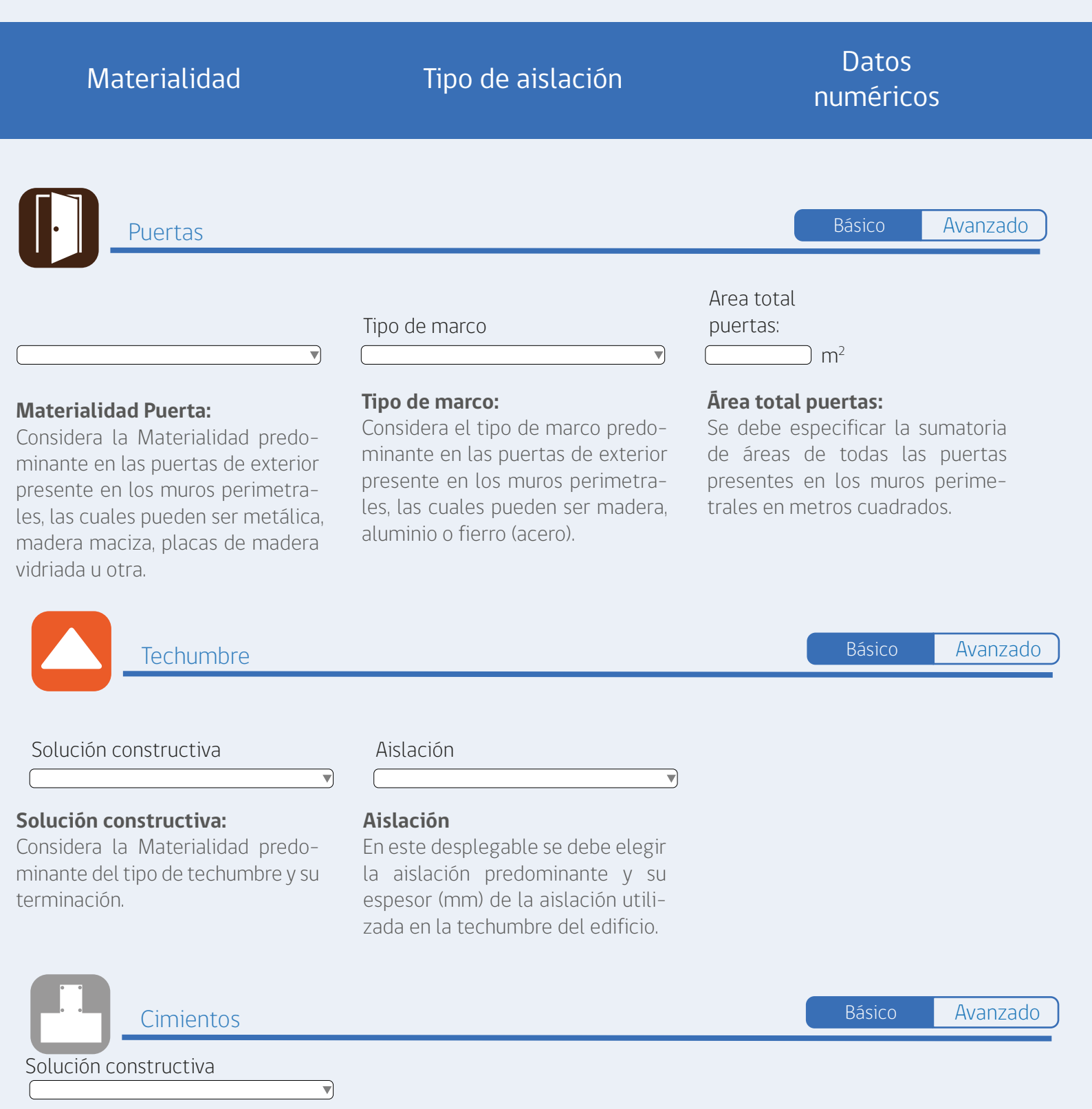

#### Solución constructiva

Considera el tipo de cimiento o fundaciones predominantes en las bases del edificio, las cuales son Zapata aislada de Hormigón sin armar (prefabricado), Zapata aislada de Hormigón Armado, Zapata corrida de Hormigón Armado, Losa de Fundación de Hormigón Armado, Fundación profunda (Pilotes o micropilotes) de Hormigón Armado, Fundación profunda (Pilotes o micropilotes) de Madera, No está en contacto con el exterior.

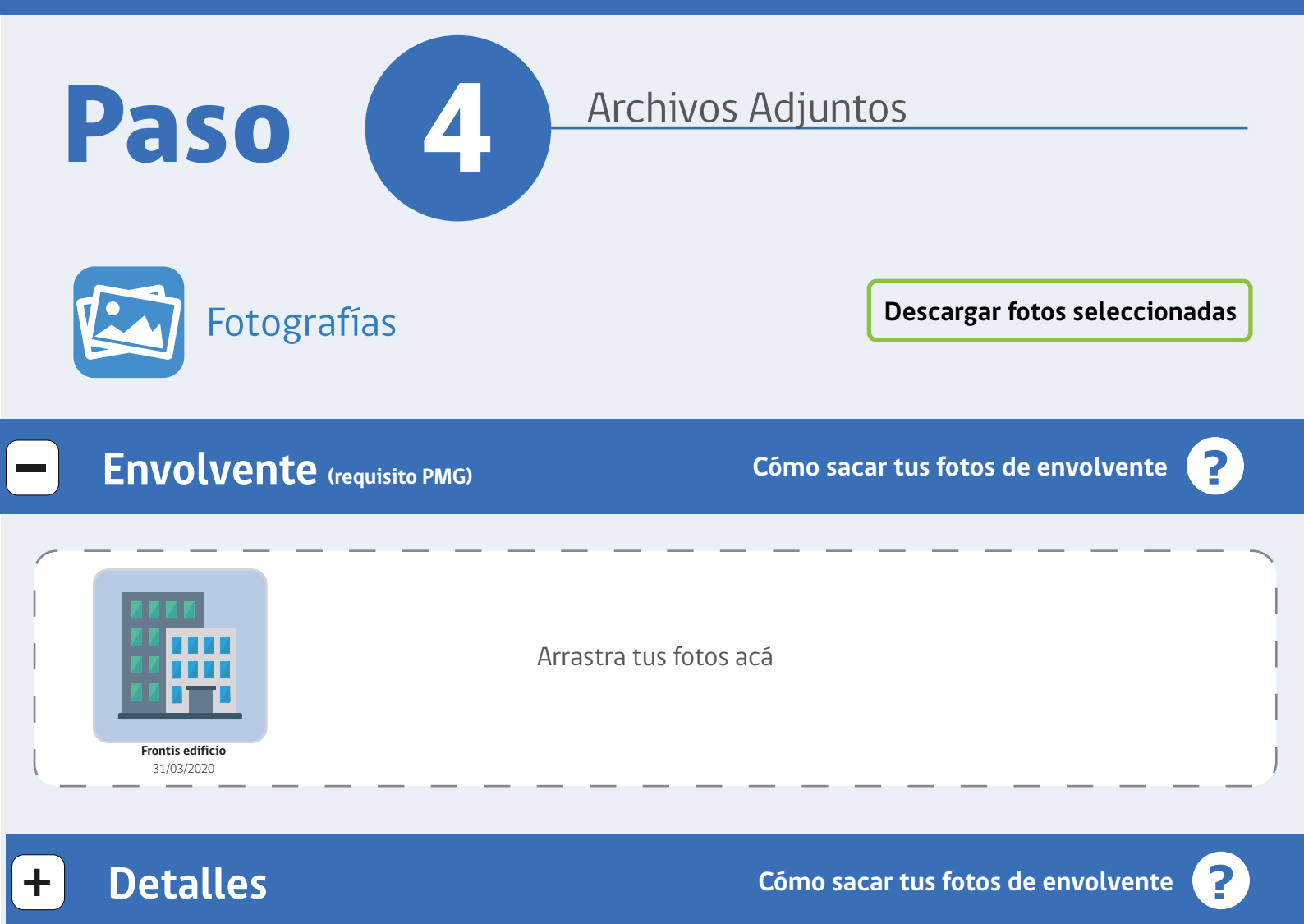

# Problemas

Este paso se busca conformar una biblioteca de fotografías del edificio, donde se revelan distintos detalles técnicos a considerar en los proyectos futuros. Es por ello que aquí deberás cargar archivos, podrás agregarles título y descripciones como también editar, descargar y eliminar las fotografías del edificio.

#### Envolvente (requisito PMG):

Las fotografías de una envolvente tienen como objetivo apoyar a la caracterización de soluciones constructivas, dimensiones y materialidades. Para conseguir esto se debe tratar de fotografiar todos los lados de la estructura o edificio. Si es necesario se deberían tomar varias fotografías de cada lado en función del tamaño de cada lado, entregando así mayores perspectivas del inmueble.

#### Detalles

Las fotografías de detalles corresponden a todas aquellas tomas específicas a elementos, ya sean detalle de la ventana y su marco, tipo de puertas, tipos de aislación y muros, que respondan a una caracterización más específica del edificio.

#### Problemas

Las fotografías de problemas corresponden a todas aquellas tomas que sean necesarias para evidenciar infiltraciones o aspectos a mejorar en relación a la

Cómo sacar tus fotos de envolvente

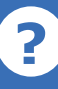

#### Formatos admitidos para fotografías

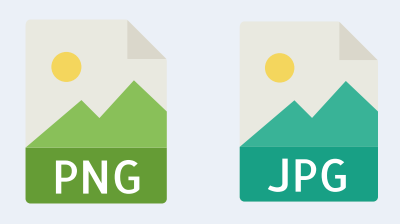

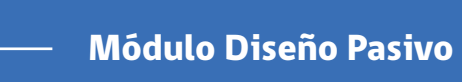

# Archivos Adjuntos

#### Descargar fotos seleccionadas

# Arquitectura y/o planta (Requisito PMG)

# Elevaciones, cortes y escantillones

**Estructurales** 

# **De Especialidad**

PNG

# Arquitectura y/o planta

Los planos arguitectónicos corresponden a todos aguellos que presentan la estructura a nivel general o de plantas. Por lo general muestran la distribución de los espacios, así como sus dimensiones y niveles.

#### Elevaciones, cortes, escantillones y detalles constructivos

Este plano muestra un esquema de la edificación en plano vertical u horizontal. De este modo, muestra con más claridad elementos que son menos visibles en los planos de planta o de fachada.

#### **Estructurales**

Estos planos representan el "esqueleto" de la edificación, también llamada obra gruesa. Muestran elementos que dan soporte y garantizan la estabilidad a la estructura durante su vida útil, tales como cimientos/fundaciones, muros, pilares o columnas, vigas, losas, diagonales, entre otros.

Son planos específicos de instalaciones, los cuales son plano de instalaciones eléctricas, plano de instalaciones sanitarias, plano de instalaciones de gas, etc.

#### **De Especialidad**

Formatos admitidos para planos arquitectónicos

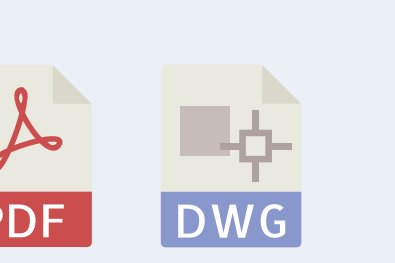

IPG

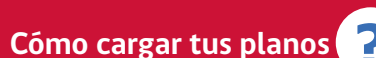

Cómo cargar tus planos

Cómo cargar tus planos

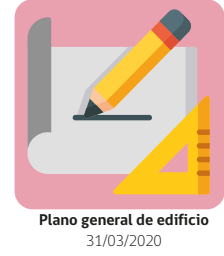

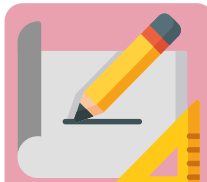

Arrastra tus fotos acá

Paso

Planos

Cómo cargar tus planos